# Database Development with dbGo for ADO

## CHAPTER

## IN THIS CHAPTER

- Introduction to dbGo 364
- Overview of Microsoft's Universal Data Access Strategy 364
- Overview of OLE DB, ADO, and ODBC 364
- Using dbGo for ADO 365
- dbGo for ADO Components 367
- Transaction Processing 375

# Introduction to dbGo

This chapter will get you programming using Microsoft's ActiveX Data Objects (ADO), which are encapsulated by Delphi's dbGo for ADO components.

dbGo for ADO is represented by those components residing on the ADO tab of the Component Palette and provide data access through the ADO framework.

# **Overview of Microsoft's Universal Data Access Strategy**

Microsoft's strategy for Universal Data Access is to provide access to a wide range of data through a single access model. This data might consist of both relational and non-relational data. Microsoft accomplishes this through the *Microsoft Data Access Components (MDAC)*, which comes installed in all Windows 2000 systems or can be downloaded from http://www.microsoft.com/data/.

MDAC is comprised of three elements: OLE DB, Microsoft ActiveX Data Objects (ADO), and Open Database Connectivity (ODBC).

# Overview of OLE DB, ADO, and ODBC

OLE DB is a system level interface that uses COM to provide access to many sorts of data including relational and non-relational formats. It is possible to write code that directly interfaces with the OLE DB layer; although with ADO, it's much more complex and in most cases, unnecessary.

Many OLE DB providers are implementations of the OLE DB interfaces for providing access to specific vendor data. For instance, some OLE DB providers give access to data from Paradox, Oracle, Microsoft SQL Server, the Microsoft Jet Engine, and ODBC just to name a few.

ADO is the application level interface that developers use to access data. Whereas OLE DB consists of many (more than 60) different interfaces, ADO only consists of few with which developers must concern themselves. ADO actually uses OLE DB as the underlying technology for accessing data.

ODBC was the precursor to OLE DB and is still a very useful mechanism by which developers can gain access to relational, and some non-relational, data. In fact, one of the OLE DB providers goes through the ODBC layer.

# Using dbGo for ADO

dbGo for ADO is made up of the set of Delphi components that encapsulate the ADO interfaces and adapt them to the abstract way of doing database development that is common in Delphi.

The following sections will show you how to use these components. For this chapter, we will primarily use a Microsoft Access database through an ODBC provider.

## Establishing an OLE DB Provider for ODBC

To establish a connection to the database, you must create an ODBC *Data Source Name* (*DSN*). DSNs are similar to BDE aliases in that they allow you to provide system-level connection points with connection information for databases centrally accessible on your system. To create DSNs you must use the ODBC Administrator that ships with Windows. On Windows 2000, this is accessed via Control Panel under the Administrative Tools subdirectory. When launching this application, you'll get the dialog box shown in Figure 9.1.

| CODBC Data Source Ad<br>User DSN System DSN<br>System Data Sources:                                   | ministrator<br>  File DSN   Drivers   Tracing   Connec                                                                                                    | 22                                          |
|----------------------------------------------------------------------------------------------------|----------------------------------------------------------------------------------------------------|---------------------------------------------|
| Name<br>Deche32:Samples<br>Cache32:User<br>DdgAD00rders<br>DdgAD00rdersSecure<br>ECDCMusic<br>OpenAir | Driver<br>InterSystems Cache ODBC<br>InterSystems Cache ODBC<br>Microsoft Access Drivet ("mdb)<br>Microsoft Access Drivet ("mdb)<br>Microsoft Access Drivet ("mdb) | Add<br>Remove<br>Configure                  |
| An ODBC Sy<br>the indicated<br>on this mach                                                           | stem data source stores information abou<br>data provider. A System data source is<br>ine, including NT services.                                                  | t how to connect to<br>visible to all users |
|                                                                                                    | OK Cancel Ap                                                                                                    | ply Help                                    |

#### FIGURE 9.1 ODBC Administrator.

There are three types of DSNs:

- User DSN—User data sources are local to a computer and are accessible only when logged in as the current user.
- System DSN—System data sources are local to a computer and are accessible to any user. These are available systemwide to all users with appropriate privileges.
- File DSN—File data sources are available to all users who have the appropriate file drivers installed.

For this example, you will create a System DSN. First, launch the ODBC Administrator. Then, select the System DSN tab and click the Add button. This launches the Create New Data Source dialog box shown in Figure 9.2.

| Create New Data Source |                                                                                                    | x       |
|------------------------|----------------------------------------------------------------------------------------------------|---------|
|                        | Select a driver for which you want to set up a data<br>Name<br>Differed th Microsoft para analysis (whole " tota" or<br>Differed to Microsoft Parael (" hole)<br>Driver do Microsoft Brael(" Md)<br>Driver do Microsoft Brael(" Md)<br>Driver do Microsoft Brael(" Md)<br>Driver do Microsoft Brael(" Md)<br>Driver do Microsoft Brael(" hole)<br>Driver para of Microsoft Brael(" hole)<br>Microsoft Access Driver (" mdb)<br>Microsoft Access Driver (" mdb)<br>Microsoft Access Driver (" mdb)<br>Microsoft Access Driver (" mdb)<br>Microsoft Access Driver (" mdb)<br>Microsoft Access Driver (" mdb)<br>Microsoft Access Driver (" mdb) | Source. |
|                        | < Back Finish                                                                                                    | Cancel  |

#### **FIGURE 9.2** *The Create New Data Source dialog box.*

In this dialog box, you are presented a list of available drivers. The driver you need is the Microsoft Access Driver (\*.mdb). When you click Finish, you will be shown the ODBC Microsoft Access Setup dialog box (see Figure 9.3).

| ODBC Microsoft Access Setup  | <u>? ×</u> |
|------------------------------|------------|
| Data Source Name:            | 0K.        |
| Description:                 | Cancel     |
| Database:                    | Help       |
| Select Lreate Hepair Lompact | Advanced   |
| System Database              |            |
| • None                       |            |
| C Database:                  |            |
| System Database              | Options>>  |

#### FIGURE 9.3

The ODBC Microsoft Access Setup dialog box.

Here, you must provide a DSN that will be referenced from within your Delphi application. Again, this is similar to a BDE alias. You may also provide a description if you like. Next, you must select a database by clicking Select. This will launch a File Open dialog box from which you must select a valid \*.mdb file. The file that you'll use is ddgAD0.mdb and should be installed in the ...\Delphi Developer's Guide\Data directory where you installed the files from this book. When you click OK, your DSN will appear in the list of available System Data Sources. You can now click OK to finish working with the ODBC Administrator.

CHAPTER 9

## The Access Database

The database for which you just created a DSN is shown in Figure 9.4.

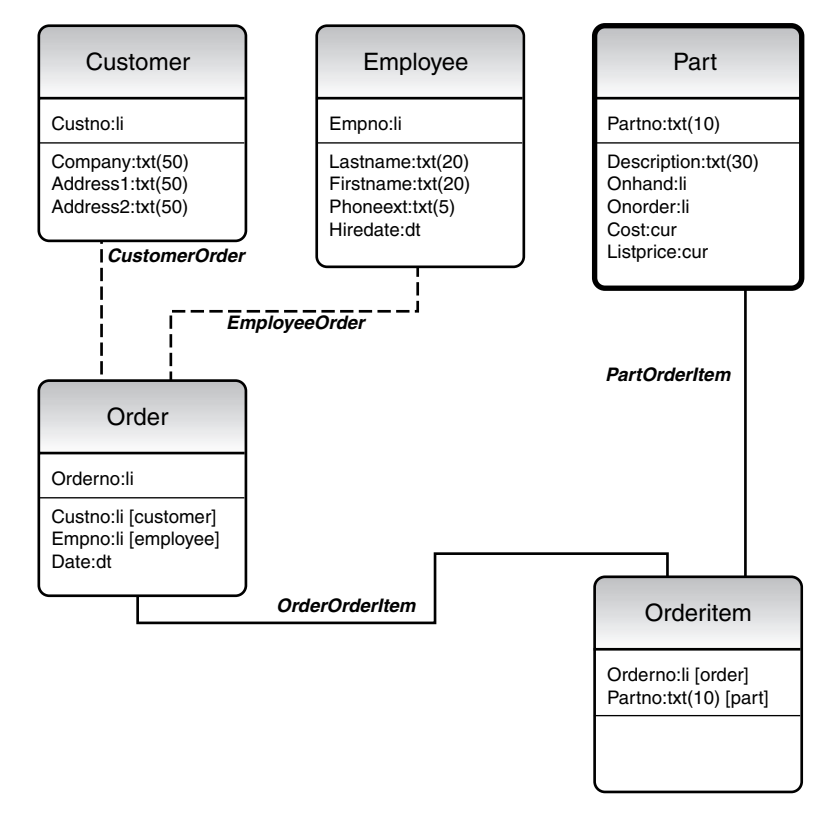

#### FIGURE 9.4

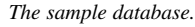

This is a simple order entry database that you'll use for the purpose of this chapter. There's nothing complicated about this database and frankly, it's not really complete. We simply put a few tables together with some meaningful relationships to show you how to use the dbGo for ADO components.

# dbGo for ADO Components

All the dbGo for ADO components appear on the ADO tab of the Component Palette.

# DATABASE DEVELOPMENT

#### **TADOConnection**

TADOConnection encapsulates the ADO connection object. You use this component to connect to ADO provided data and through which other components hook to ADO data sources. This component is similar to the TDatabase component for BDE database connections. Similar to TDatabase, it handles functionality such as login and transactions.

### **Establishing a Database Connection**

You can create a new application if you want or just read on to learn how to establish a database connection. You'll start with a form containing a TADOConnection component. You must modify the TADOConnection.ConnectionString property by clicking the ellipsis button on this property, which launches the ConnectionString Property Editor (see Figure 9.5).

| Form1.AD0Connection1 Connecti | onString |        | 2      |
|-------------------------------|----------|--------|--------|
| Source of Connection          |          |        |        |
| C Use Data Link File          |          |        |        |
|                               |          | Ψ      | Browse |
| Use Connection String         |          |        |        |
|                               |          |        | Build  |
| P                             |          |        |        |
|                               |          |        |        |
|                               | OK I     | Cancel | Heln   |

#### FIGURE 9.5

 $The \; {\tt TADOConnection.ConnectionString} \; Property \; Editor.$ 

The ConnectionString contains one or more arguments that ADO requires to establish a connection with the database. The arguments required depend on the type of OLE DB Provider that you are using.

The ConnectionString Property Editor asks for the connection source from either a Data Link File (file containing the connection string) or by building the connection string, which you can later save to a file. You've already created a DSN, so you'll build a connection string that references your DSN. Click the Build button to launch the Data Link Properties dialog box (see Figure 9.6).

The first page in this dialog box allows you to select an OLE DB provider. In this case, you'll select Microsoft OLE DB Provider For ODBC Drivers as shown in Figure 9.6. Clicking the Next button takes you to the Connection Page from which you can select our DSN in the drop-down list for a Data Source Name (see Figure 9.7).

You didn't provide any security for your database, so you should be able to click Text Connection to obtain a successful connection to your database. Click OK twice to return to the main form. The connection string that results is shown here:

Provider=MSDASQL.1;Persist Security Info=False;Data Source=DdgAD00rders

CHAPTER 9

369

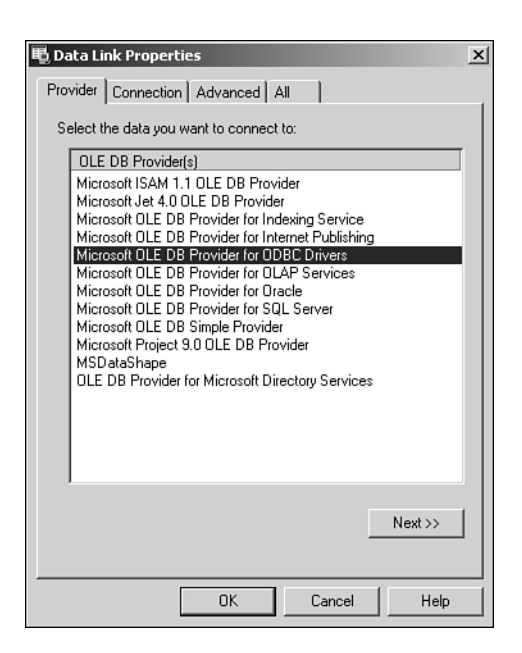

## FIGURE 9.6

The Data Link Properties dialog box.

| 黽 Data Link Properties                                                                                                    | ×         |
|----------------------------------------------------------------------------------------------------|-----------|
| Provider Connection Advanced All                                                                                                    |           |
| Specify the following to connect to ODBC data:<br>1. Specify the source of data:<br>© Use data source name                                                                                                    |           |
| Cache32: Samples<br>Cache32: User<br>dBASE Files<br>dBase Files - Word<br>DdgADODriders<br>DeluxeCD<br>Us ECDCMusic<br>Excel Files<br>Pa FoxPro Files - Word<br>MS Access Database<br>DpenAir<br>Visual FoxPro Database<br>3. Enter Visual FoxPro Tables | Build     |
|                                                                                                    | •         |
| Test Co                                                                                                    | onnection |
| OK Cancel                                                                                                    | Help      |

Database Development

FIGURE 9.7 Selecting a data source name.

Had you used a different OLE DB provider, the connection string would have been completely different. For instance, had you used the Microsoft Jet 4.0 OLE DB Provider, your connection string would be the following:

Provider=Microsoft.Jet.OLEDB.4.0;Data Source="C:\Program Files\Delphi ' →Developer's Guide\Data\ddgADO.mdb";Persist Security Info=False

At this point, you should be able to connect to our database by setting the TADO Connection.Connected property to True. You'll be presented with a Login prompt; simply click OK to connect without entering any login information. The next section will show you how to bypass this login dialog, or to replace it with your own. The example shown here is on the CD-ROM under the ADOConnect directory.

## **Bypassing/Replacing the Login Prompt**

To bypass the Login prompt, you simply have to set the TADOConnection.LoginPrompt property to False. If there are no login settings, nothing else needs to be done. However, if a username and password are required, you'll need to do some extra work.

#### Τιρ

You can test this by adding a password to the database. You can use Microsoft Access to do this; however, to add a password, you must open the database exclusively, which is a setting in the Tools, Options, Advanced Page in Microsoft Access. Otherwise, you can simply use the ddgADOPW.mdb file provided on the CD-ROM. The password for this database is ddg—go figure.

For this exercise, we've created a new DSN, DdgAD00rdersSecure, which refers to our database, ddgAD0PW.mdb. If you'd like to try this example, you must create this DSN.

To bypass the login prompt on a secure database, you must provide a valid username and password in the ConnectionString. This can be done manually or by invoking the ConnectionString property editor, adding the correct username and password, and checking the Allow Saving Password check box (see Figure 9.8).

Now the ConnectionString appears as follows:

```
Provider=MSDASQL.1;Password=ddg;Persist Security Info=True;

→User ID=Admin;Data Source=DdgAD00rdersSecure
```

Note the presence of the password and username (ID). Now, you should be able to set the Connected property to True while the LoginPrompt property is False.

CHAPTER 9

| 🖶 Data Lin            | k Properties                                                                              |
|-----------------------|-------------------------------------------------------------------------------------------|
| Provider              | Connection Advanced All                                                                   |
| Specify th<br>1. Spec | ne following to connect to ODBC data:<br>sify the source of data:<br>Use data source name |
|                       | DdgAD00rdersSecure Refresh                                                                |
| 0                     | Use connection string<br>Connection string.<br>Build                                      |
| 2. Ente               | r information to log on to the server                                                     |
| Us                    | ser name: Admin                                                                           |
| Pa                    | assword: NHMMHHH                                                                          |
|                       | Blank password 🔽 Allow saving password                                                    |
| 3. Ente               | r the initial catalog to use:                                                             |
|                       | Test Connection                                                                           |
|                       | OK Cancel Help                                                                            |

#### FIGURE 9.8

Adding a username and password to the ConnectionString.

Suppose, however, that you want to provide another login dialog. In this case, you'll want to remove the password from the ConnectionString property and create an event handler for the TADOConnection.OnWillConnect event such as that shown in Listing 9.1.

#### LISTING 9.1 OnWillConnect Event Handler

```
procedure TForm1.AD0Connection1WillConnect(Connection: TAD0Connection;
  var ConnectionString, UserID, Password: WideString;
  var ConnectOptions: TConnectOption; var EventStatus: TEventStatus);
  var
  vUserID,
  vPassword: String;
begin
   if InputQuery('Provide User name', 'Enter User name', vUserID) then
    if InputQuery('Provide Password', 'Enter Password', vPassword) then
    begin
      UserID := vUserID;
      Password := vPassword;
   end;
end;
```

# DATABASE DEVELOPMENT

This simplified exchange represents the hand off of the username and password. A production application will likely be slightly more complex.

Νοτε

It might seem that the TADOConnection.OnLogin event is where you would provide a username and password to stay with the TDatabase paradigm. However, the TADOConnection.OnWillConnnect event wraps the standard ADO event for this purpose. OnLogin is provided to be used by the TDispatchConnection class, which has to do with providing multitier support.

### **TADOCommand**

The TADOCommand component encapsulates the ADO Command object. This component is used for executing statements that don't return resultsets such as Data Definition Language (DDL) or SQL statements. You would use this component for executing SQL statements such as INSERT, DELETE, or UPDATE. For instance, you'll find an example on the CD-ROM under the directory ADOCommand. This is a simple example that illustrates how to insert and delete a record from the employee table by using the INSERT and DELETE SQL statements. In the example, the TADOCommand.CommandText for the component to insert a record contains the SQL statement:

DELETE FROM EMPLOYEE WHERE FirstName='Rob' AND LastName='Smith

The CommandText for the inserting TADOCommand component contains the SQL statement:

```
INSERT INTO EMPLOYEE (
LastName,
FirstName,
PhoneExt,
HireDate)
VALUES
(
'Smith',
'Rob',
'123',
'12/28/1998')
```

To run the SQL statement, you would invoke the TADOCommand.Execute() method.

### **TADODataset**

The TADODataset component retrieves data from one or more tables in a database. This component can also run SQL statements that don't return resultsets and can run user-defined stored procedures.

Much like the TADOCommand component, TADODataset can execute statements such as INSERT, DELETE, and UPDATE. However, TADODataset can also retrieve resultsets by issuing the SELECT statement. The example on the CD-ROM named ADODataset illustrates the use of the TADODataSet component. This example performs the following SELECT statement against the database:

```
SELECT * FROM Customer
```

This statement returns the entire resultset from the Customer table. You can also use SQL filtering schemes such as the WHERE clause if you need to.

In the example, we've connected a TDBNavigator component to the TADODataSet component to illustrate the ability to edit and navigate the component.

Later in this chapter, we'll further illustrate the use of TADODataSet in a sample order entry application.

## **BDE-Like Dataset Components**

The ADO tab in the Component Palette contains three components that have been included to make transitioning from BDE applications to ADO applications easier. These components are TADOTable, TADOQuery, and TADOStoredProc. There's no reason that you can't use only the TADODataSet component when developing ADO applications. However, if it makes it easier, you can use these alternative components that are very similar to their BDE counterparts: TTable, TQuery, and TStoredProc.

#### **TADOTable**

TADOTable is a direct descendant of TCustomADODataSet. TADOTable allows you to work on a single table in the database. It operates very similar to the BDE TTable component. In fact, TADOTable adds a drop-down TableName property. Some advantages to a table type of dataset is that they support indexes. Indexes allow for sorting and quick searching. This is particularly true with non-SQL databases such as Microsoft Access. However, when using an SQL type of database, it is best to sort, filter, and so on through the SQL language. To find out more about table-type datasets, look up "Overview of ADO components" in the Delphi online help.

#### CAUTION

According to the Delphi online help, one of the advantages for using tabletype datasets is the ease in emptying tables. The example given uses the TCustomADODataSet.DeleteRecords() method as the means to do this. However, a problem exists in the ADO RecordSet object that prevents this from working. In fact, a call to

```
TCustomAD0DataSet.Supports([coDelete])
```

will return True, yet the DeleteRecords() call will still fail with an exception. Therefore, to empty a table, you must use a DELETE FROM TableName statement, or you must loop through each record and delete it individually.

The example on the CD-ROM, ADOTableIndex, illustrates the use of the TADOTable component with an index. Additionally, it illustrates how to perform a search on the table using the TADOTable.Locate() function. Listing 9.2 shows partial source for this demo.

LISTING 9.2 Using the TADOTable Component

```
procedure TForm1.FormCreate(Sender: TObject);
var
  i: integer;
begin
  adotblCustomer.Open;
  for i := 0 to adotblCustomer.FieldCount - 1 do
    ListBox1.Items.Add(adotblCustomer.Fields[i].FieldName);
end;
procedure TForm1.ListBox1Click(Sender: TObject);
begin
  adotblCustomer.IndexFieldNames := ListBox1.Items[ListBox1.ItemIndex];
end;
procedure TForm1.Button1Click(Sender: TObject);
begin
  adotblCustomer.Locate('Company', Edit1.Text, [loPartialKey]);
end;
```

In the FormCreate() event handler, you open the table and populate a TListBox control with all the table's field names. Then, in the TListBox.OnClick event handler, you set the TADOTable.IndexFieldName property to the field name on which we want to sort out table.

Finally, the Button1Click() event illustrates performing a search on the table using the Locate() method.

TADOTable is useful for those accustomed to using a TTable component. However, when using SQL databases, it is more efficient to use either the TADODataSet or TADOQuery components.

## **TADOQuery**

TADOQuery, also a descendant of TCustomADODataSet, is very similar to TADODataSet. TADOQuery has a SQL property into which you would place your SQL statement. On the TADODataSet component, this would go in the CommandText property as long as TADODataSet.CommandType is set to cmdText.

We won't cover this component in great depth because most everything that applies to the TADODataSet component also applies to TADOQuery.

## TADOStoredProc

The TADOStoredProc component allows you to use a stored procedure that exists on a database server. This is no different from using the TADOCommand component with its CommandType property set to cmdStoredProc. Its use is pretty much the same as TStoredProc discussed in Chapter 29, "Developing Client/Server Applications" of *Delphi 5 Developer's Guide*, which you'll find on the CD-ROM.

# **Transaction Processing**

ADO supports transaction processing, and this is handled through the TADOConnection component. As an example, the code in Listing 9.3 is taken from our simple order entry application.

```
LISTING 9.3 Transaction Processing with TADOConnection
```

```
procedure TMainForm.Button1Click(Sender: TObject);
begin
    if TNewOrderForm.Execute then
    begin
    ADOConnection1.BeginTrans;
    try
        // First Create an Orders Record
        adodsOrders.Insert;
        adodsOrders.FieldByName('CustNo').Value :=
        adodsCustomer.FieldByName('CustNo').Value;
        adodsOrders.FieldByName('EmpNo').Value;
        adodsOrders.FieldByName('EmpNo').Value;
        adodsEmployee.FieldByName('EmpNo').Value;
        adodsOrders.FieldByName('Date').Value := Date;
    }
```

9 Development

#### Part III

#### LISTING 9.3 Continued

```
ShowMessage(IntToStr(adodsOrders.FieldByName('OrderNo').AsInteger));
      adodsOrders.Post;
      // Now create the Order Line Items.
      cdsPartList.First;
      while not cdsPartList.Eof do
      begin
        adocmdInsertOrderItem.Parameters.ParamByName('iOrderNo').Value :=
          adodsOrders.FieldByName('OrderNo').Value;
        adocmdInsertOrderItem.Parameters.ParamByName('iPartNo').Value :=
          cdsPartListPartNo.Value;
        adocmdInsertOrderItem.Execute;
        cdsPartList.Next;
      end:
      adodsOrderItemList.Requery([]);
      ADOConnection1.CommitTrans;
      cdsPartList.EmptyDataSet;
    except
      ADOConnection1.RollbackTrans;
      raise;
    end;
  end;
end;
```

The method in Listing 9.3 is responsible for creating a customer order. There are two parts to this transaction. First, the order record must be created in the Order table. Second, the order line items must be added to the OrderItem table. Because there are two table updates, it makes sense to place this into a single transaction.

Here is a skeleton of our transaction:

```
begin
ADOConnection1.BeginTrans;
try
// First Create an Orders Record
// Now create the Order Line Items.
ADOConnection1.CommitTrans;
except
ADOConnection1.RollbackTrans;
raise;
end;
end;
end;
```

You'll see that we encapsulate our transaction inside of a try...except block. ADO Connection1.BeginTrans() method starts the transaction. The ADOConnection1.Commit Trans() method commits the transaction. If there are any failures, an exception occurs and the ADOConnection1.RollbackTrans() method will roll back any changes that were made to any tables.

# Summary

This chapter got you started working with Borland's dbGo for ADO components. These components give you the ability to use Microsoft's ADO technology for accessing both relational and non-relational data.